## DESHBANDHU COLLEGE KALKAJI, NEW DELHI – 110019

## **GUIDELINES FOR DOWLOADING ADMIT CARD**

1. CLICK ON THE BELOW MENTIONED LINK TO DOWNLOAD ADMIT CARD :

https://examportal.duresult.in/StudentPortal/Admit\_Card\_Clink/Login.aspx

| University of Delhi<br>Examination Branch (3-Year Semester Examination May-June 2020)                                                                                                    |  |
|----------------------------------------------------------------------------------------------------|--|
| (Student Portal)                                                                                                    |  |
| Download Admit Cards<br>(For all U.G. Students)                                                                                                    |  |
| Exam Rolino * Student Name * Gateway Password * Gateway Password * Gateway Password * Gateway Password * Gateway Password * Gateway Password *                                                                                                    |  |
| Notice Board<br>[1] Correction in Admit Card: For any correction into the admit card, student should contact<br>his/her college/department. Modification facilities into the admit cards have been provided<br>to the college login.                                                                 |  |
| [2] Papers are not showing: If basic details are showing into the admit card but papers name<br>are not showing. It mean that your college has not confirm the tentative exam form of the<br>student. In this case student should approach to his/her college to confirm the tentative<br>exam form. |  |

- 2. Enter Student's Exam Roll No.
- 3. Enter Student's Name
- Enter Gateway password : (Common for All the students III YR – REG/EX)
- 5. Click on Generate Admit Card

In case of any query or correction, please contact to their respective dealing assistant.

| MR. PRAMOD KUMAR    | B.SC. HONOURS REGULAR AND | 9811221493 | TIMINGS       |
|---------------------|---------------------------|------------|---------------|
| MR. VIJAY PRAJAPATI | EX STUDENTS               | 8285084858 |               |
|                     |                           |            | 11:00 AM TO   |
| MR. SOMEET S. MANN  | B.A. HONOURS AND B.COM    | 9899044749 | 3:00 PM       |
| MR. SANYAM SHARMA   | HONOURS REGULAR AND EX    | 9999242232 | (No grievance |
|                     |                           |            | shall be      |
| MR. GHANSHYAM KUMAR | B.A. PROGRAMME AND B.SC.  | 9811518162 | entertained   |
| MR. RAMESH CHANDRA  | PROGRAMME REGULAR AND     | 9873828099 | after or      |
| MR. VIRENDER KOLI   | EX                        | 9013457751 | before the    |
|                     |                           |            | scheduled     |
|                     |                           |            | time)         |

(for eg. 17019XXXXX)

(for eg. Sanyam)

## MJ20019

PRINCIPAL